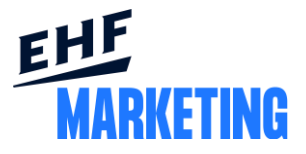

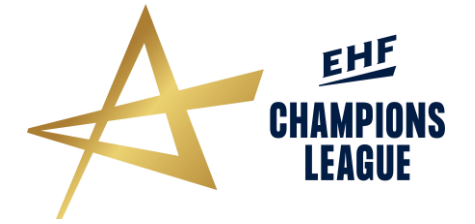

# EHF CHAMPIONS LEAGUE MEN SEASON 2021/22

### **EABS ONLINE PLATFORM**

Vienna, July 2021

The EABS Online Platform is a platform designed to replace the old way of collecting and communicating EABS data, where each club has easy access to, and gets a clear overview of, the EABS-related topics. This platform was introduced for the 2019/20 season as a measure to reduce the number of files sent to/from EHFM and the clubs, as well as to improve the club's access and interaction throughout the season.

#### Instructions

1. Once you have received the EHFM EABS invitation e-mail (see below), click on the "Choose password" link in order to create your own password. The login details consist of your email address and your own chosen password.

Clubs that already have got a user, please log in and fill in the required details.

#### Please note that the EABS specifications must be entered by 1 August 2021 at the latest.

## Welcome

You have been added to the EHF EABS management system. This will allow you to view/update data relevant to your club or advertising. Follow this link to create your password and log in for the first time. The link will be active for 72 hours. Choose password In the future you can log in with your new password at <u>https://eabs-management.eu/</u>

To be able to successfully create a user and log in, your consent regarding the GDPR User Terms & Conditions and Data Privacy Policy is needed and demonstrated by filling in the assigned check box (Terms & Conditions and Data Privacy Policy can be found attached in the invitation e-mail and in the following link: (https://www.eurohandball.com/en/what-we-do/publications/other/).

2. To enter the EOP, click on the following link: <u>http://eabs-management.eu</u>

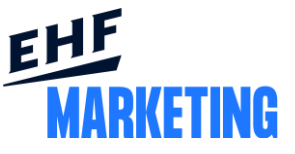

- 3. Enter your email address and chosen password into the designated fields. When ready, please click the "Log in" button.
- 4. You have now gained access to your club's main page where an overview of your EABS data and valid sponsor animations' status is shown.

| EHF                |                                               |                                                                                              |
|--------------------|-----------------------------------------------|----------------------------------------------------------------------------------------------|
|                    | IK SÄVEHOF                                    |                                                                                              |
|                    | Club information<br>Please make sure that the | and EABS specifications following specifications for your EABS system are always up to date. |
|                    | Club name                                     | IK Sävehof                                                                                   |
|                    | Country                                       | SWE                                                                                          |
|                    | Contact                                       |                                                                                              |
|                    | Contact phone                                 |                                                                                              |
| A State            | Long side pixel size                          | 3840 x 96px                                                                                  |
| State of the       | Long side physical size                       | 40 x 1m                                                                                      |
| Section Providence | Pixel pitch                                   | 10mm/px                                                                                      |
| State of Market    | Format                                        | MP4, h264, 60fps                                                                             |
| 1997 N. 1842       | Short side pixel size                         | x                                                                                            |
| and ret to have    | Cube size                                     | x                                                                                            |
|                    | Cube format                                   | MP4, , 30fps                                                                                 |
| 1. 1. 1. 1. 1.     | Update EABS specification                     |                                                                                              |

5. To enter or edit your club information, click the "Update EABS specifications" and fill out the required club information and specifications. Please do not forget to enter the short side- and video cube/screen specifications as well.

| Contact details       |                                                |                                         |
|-----------------------|------------------------------------------------|-----------------------------------------|
| and the second second | Name .                                         |                                         |
|                       | Email .                                        |                                         |
|                       | Phone .                                        |                                         |
| LED file format       |                                                | A A A A                                 |
| Fil                   | le format mp4                                  | ~                                       |
| in Alt                | Codec h264                                     |                                         |
| Frame                 | rate (fps) 60                                  |                                         |
|                       | Note: Any additional details abo<br>be needed. | but the screen configuration that might |
|                       |                                                |                                         |

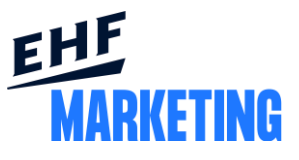

| LED long side (specifications)      |                              |
|-------------------------------------|------------------------------|
| Width (pixels)                      | 3840                         |
| Height (pixels)                     | 96                           |
| Physical width (meters)             | 40                           |
| Physical height (meters)            | 1                            |
| Pixel pitch (mm)                    | 10                           |
| LED short side (specifications)     |                              |
| Short side width (pixels)           |                              |
| Short side height (pixels)          |                              |
| Short side physical width (meters)  |                              |
| Short side physical height (meters) |                              |
| LED cube/video screen (specifi      | cations)                     |
| Video screen width (pixels)         |                              |
| Video screen height (pixels)        |                              |
| Video screen framerate (fps)        | 30                           |
| Video screen file format            | mp4 ×                        |
| Video screen codec                  | ex. h264, uncompressed, etc. |
|                                     | Save                         |

Extra information about the EABS/animations can be added to the "Notes" field. Such information could e.g. be if your animations must be setup in a canvas to work properly. In addition, if you are unsure on what details to fill in, each field will show additional information when you click on it to help you further.

| Width (pixels)  | 3840                                                                                                    |   |
|-----------------|----------------------------------------------------------------------------------------------------|---|
| Height (pixels) | Possible widths (in pixels) of video files that can be played on<br>the perimeter system. If more than one is allowed, please<br>separate by commas, e.g.: 512,1024,2048 |   |
| Framerate (fps) | 60                                                                                                    | * |
| Note            | The desired framerate of the delivered video. Framerate is a specification of frames (or images) per second in a video.                                                  |   |

When ready, click the "Save" button in the bottom right corner.

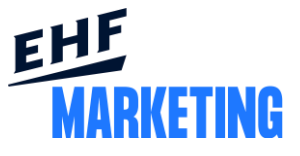

To see an animation's status, please check the club main page where the sponsor names, round/date of use and colour code is presented. The colours in turn represent the current status of the animation (Green – Ready to download, Yellow – In production, Red – In production, Not confirmed).

| Ad                | Game minutes | Pauses minutes | End date | Status                            |
|-------------------|--------------|----------------|----------|-----------------------------------|
| hummel (hummel)   | 3 mins       | 0 mins         |          | <ul> <li>In production</li> </ul> |
| DELO (DELO Group) | 8 mins       | 0 mins         |          | In production                     |
| SELECT (SELECT)   | 3 mins       | 0 mins         |          | In production                     |

7. To download the animations, please click on the "Download media files" button. Enter your club login details (not the same as for the EABS Online Platform) to gain access to the workzone, where all animations for the upcoming match will be available. These login details will be sent separately.

| Ad                   | End date | Status |  |  |
|----------------------|----------|--------|--|--|
| DELO (DELO Group)    |          | Ready  |  |  |
| Ultimate (SELECT)    |          | Ready  |  |  |
| Salming (Salming)    |          | Ready  |  |  |
| Download media files |          |        |  |  |

8. To change User settings, such as name, e-mail address or password, please click on the menu symbol in the top right corner and choose "User settings". The top right corner menu can also be used to log out of your club's main page.

The EHF logo in the top left corner can always be used to get back to your club main page.

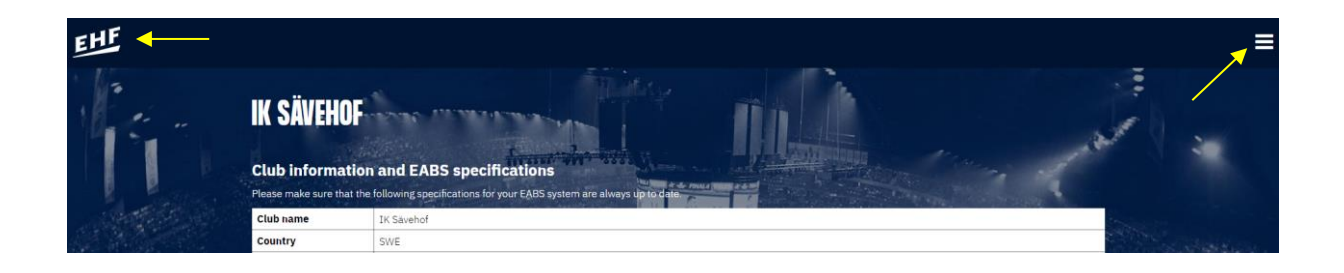

9. The EABS playlists will be sent separately at least three days prior to each match.